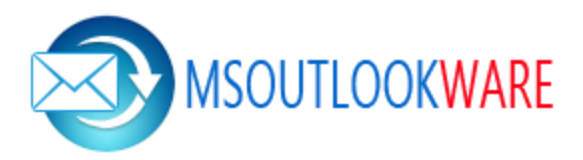

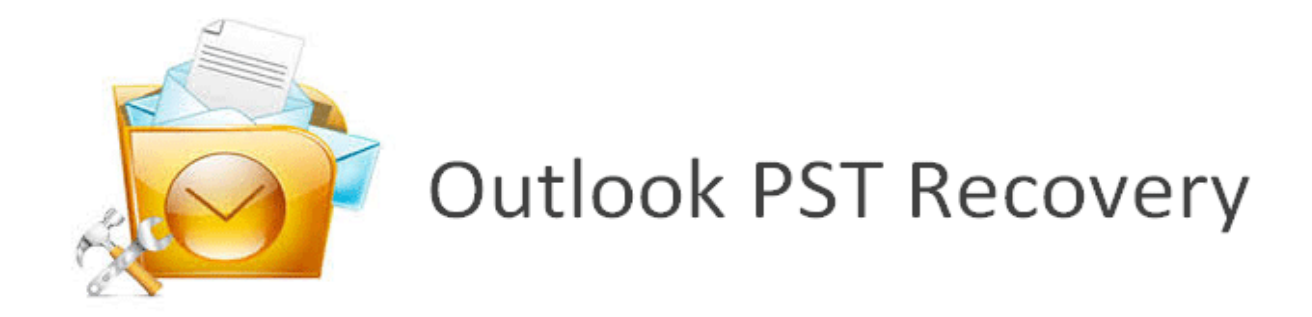

## Steps to Uninstall Outlook Recovery Software

**Step 1:** Press window + R key and a Run window will be displayed. In open text box provided, type Control Panel and click **"Ok"** to proceed.

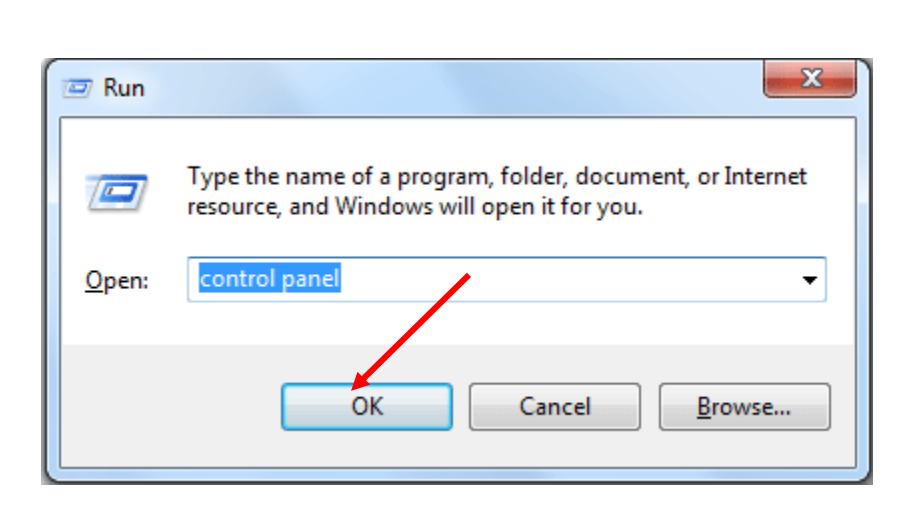

**Step 2:** The Control Panel explorer window will appear displaying all its items. Click on **"Program and Features"** option.

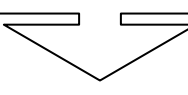

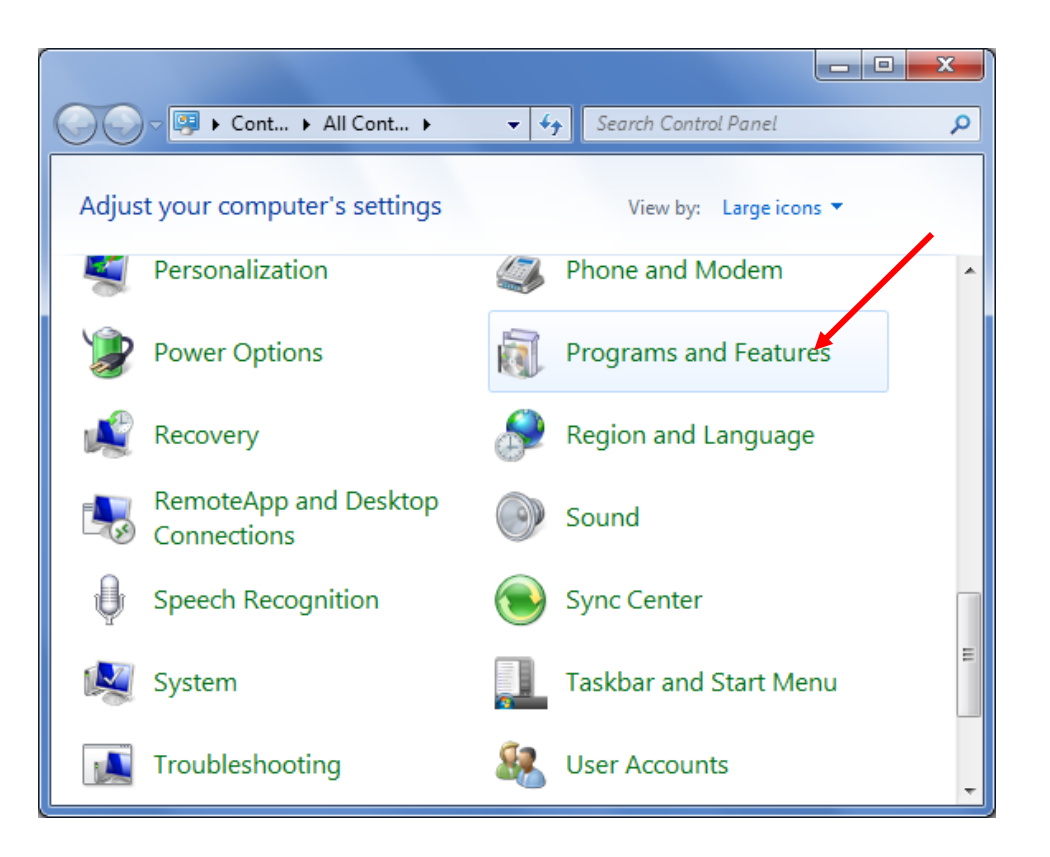

**Step 3:** Program and Features window opens. Click on **"SysTools Outlook Recovery version 4.1"** and then click on **"Uninstall"**.

|                                                                                    | $\sim$                                                                                                    |              |
|------------------------------------------------------------------------------------|----------------------------------------------------------------------------------------------------|--------------|
|                                                                                    |                                                                                                    | x            |
| G v all C > Progra                                                                 | ms 👻 🍫 Search Programs and Features                                                                                              | ٩            |
| Control Panel Home<br>View installed updates<br>Turn Windows features on or<br>off | Uninstall or change a program<br>To uninstall a program, select it from the list and then<br>click Uninstall, Change, or Repair. |              |
|                                                                                    | Organize 🔻 🔠 🔻                                                                                                    | 0            |
|                                                                                    | Name                                                                                                    | Pub ^        |
|                                                                                    | RoboSoft 4.0                                                                                                    | Rud          |
|                                                                                    | Spark 2.6.3.12555                                                                                                    | Jive<br>Sur1 |
|                                                                                    | SysTools Outlook PST Reporter v1.0                                                                                               | Con          |
|                                                                                    | SysTools Outlook PST Viewer v4.0 version SysTools O                                                                              | Sys1         |
|                                                                                    | SysTools Outlook Recovery version v4.1                                                                                           | Sys1 ≡       |
|                                                                                    | SysTools PST Locator v1.0                                                                                                    | Sys1         |
|                                                                                    | SysTools PST Merge v3.1                                                                                                    | Sys1 -       |
|                                                                                    |                                                                                                    | Þ            |
|                                                                                    | Currently installed programs<br>55 programs installed                                                                            |              |

**Step 4:** Now a pop up window appears by the name of SysTools Outlook Recovery Uninstall can be seen on screen. Click on **"Yes"**.

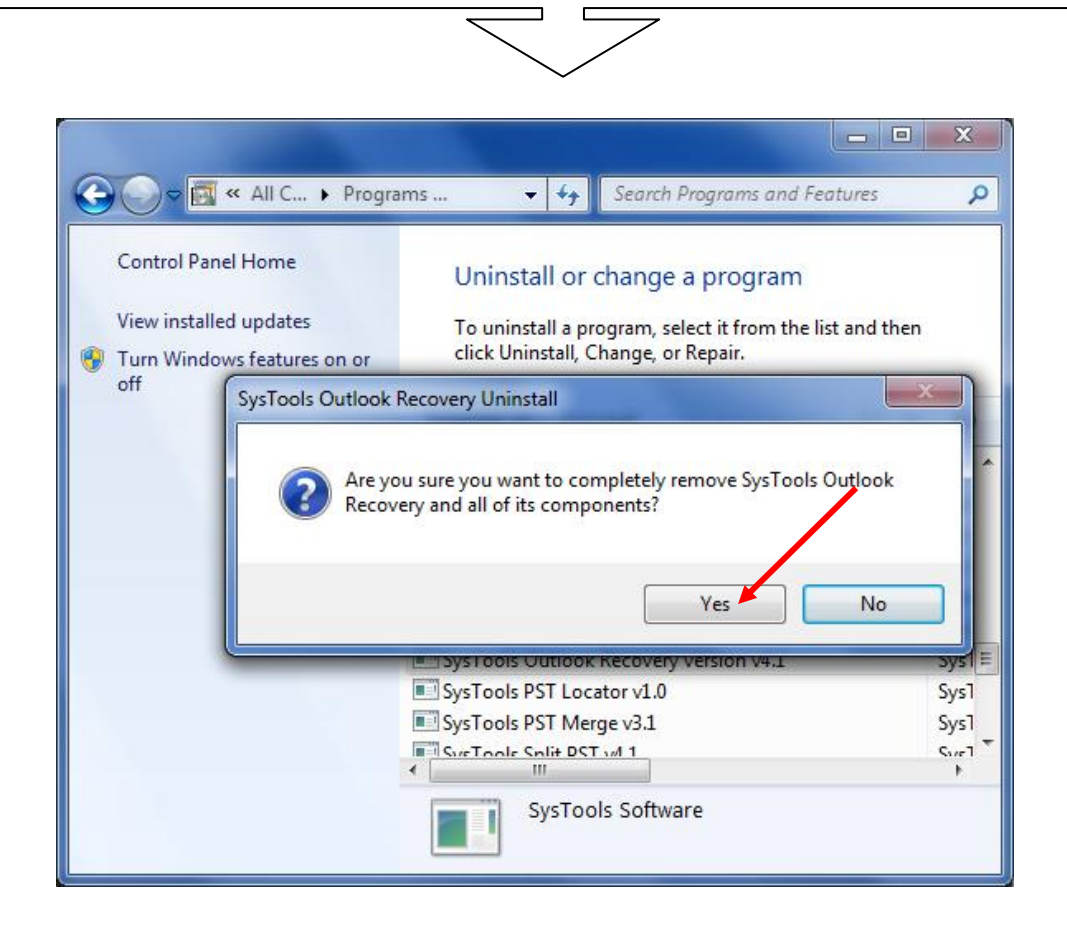

**Step 5:** After the software uninstallation process gets completed, a window will appear on your screen reporting about the successful removal of the software from your computer. Click on "**Ok**".

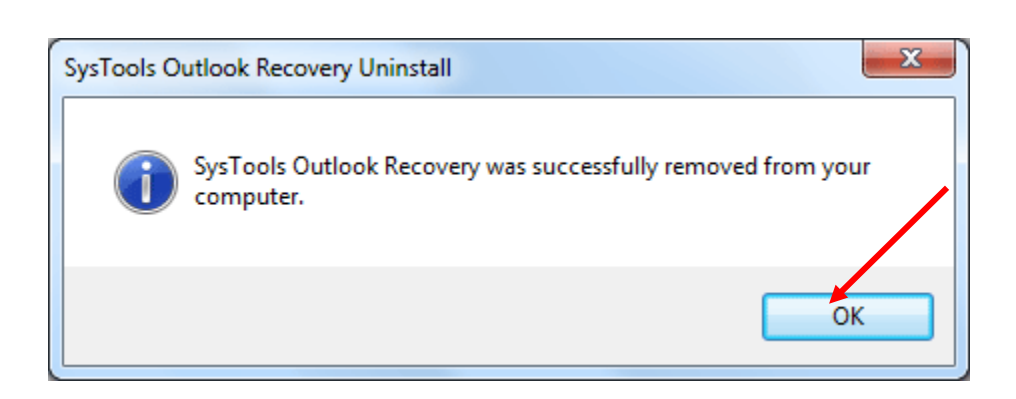